## Microsoft Azure GCC High iOS / iPadOS

#### Q: What is happening here?

Today Trideum operates in the Azure commercial cloud. To satisfy data protection requirements imposed by the DoD, we are moving from an Azure commercial cloud to Azure GCC-High Gov Cloud. The system Trideum uses to manage mobile device access to company data will also move to Gov Cloud.

If you want to load and access Trideum data on your personal iOS / iPadOS device – it's totally safe. We (Trideum IT) can't see any of your personal data. The Trideum apps get loaded in a special "sandbox" designed by Apple that lets Trideum control "Trideum" data. Your device does require a few basic security items (6 digit passcode, recent iOS versions, etc.) but otherwise your data is yours, and Trideum data is controlled by Trideum.

What info can your organization see when you enroll your device? | Microsoft Learn

If you're already using Trideum Data or you want to – here's the path ahead:

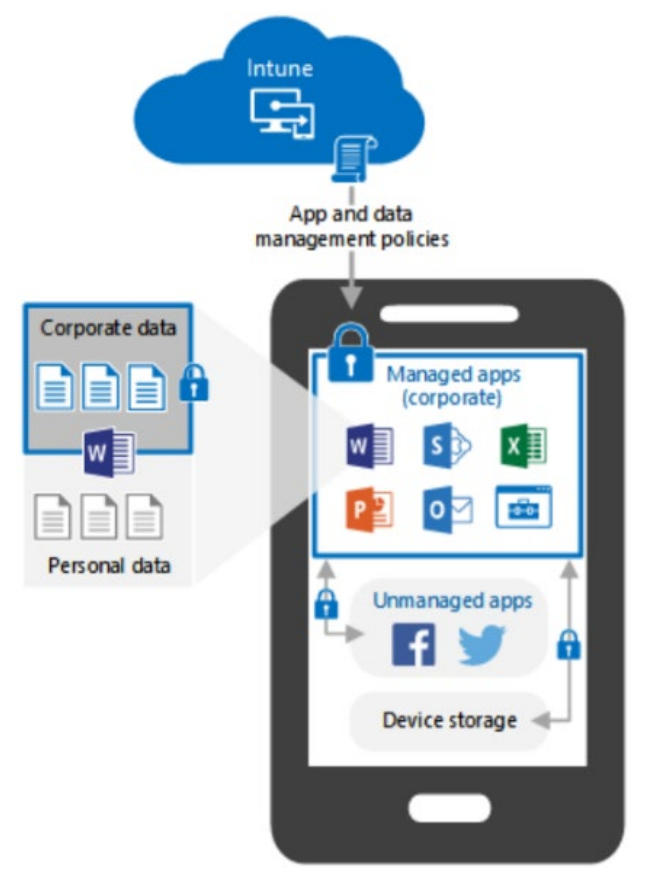

| <u>Step 1</u> | <u>Step 2</u> | <u>Step 3</u> | <u>Step 4a</u> | Step 4b | <u>Step 5</u> |
|---------------|---------------|---------------|----------------|---------|---------------|
| IT will       | Logout &      | Install MS    | Install the    | Install | Install       |
| "Retire"      | delete        | Authenticator | Intune         | new     | new           |
| your          | Microsoft     | Арр           | Company        | Trideum | Office        |
| device        | Apps          |               | Portal App     | Profile | Apps          |
| from          |               |               |                |         |               |
| Trideum's     |               |               |                |         |               |
| 365           |               |               |                |         |               |

#### Step 1: Remove the old Trideum Management Profile

Trideum IT will send out a "Retire" command at the Work freeze on 6 September; this command should remove the Trideum Profile and Data from any existing apps – let's confirm that the old Trideum management profile is gone

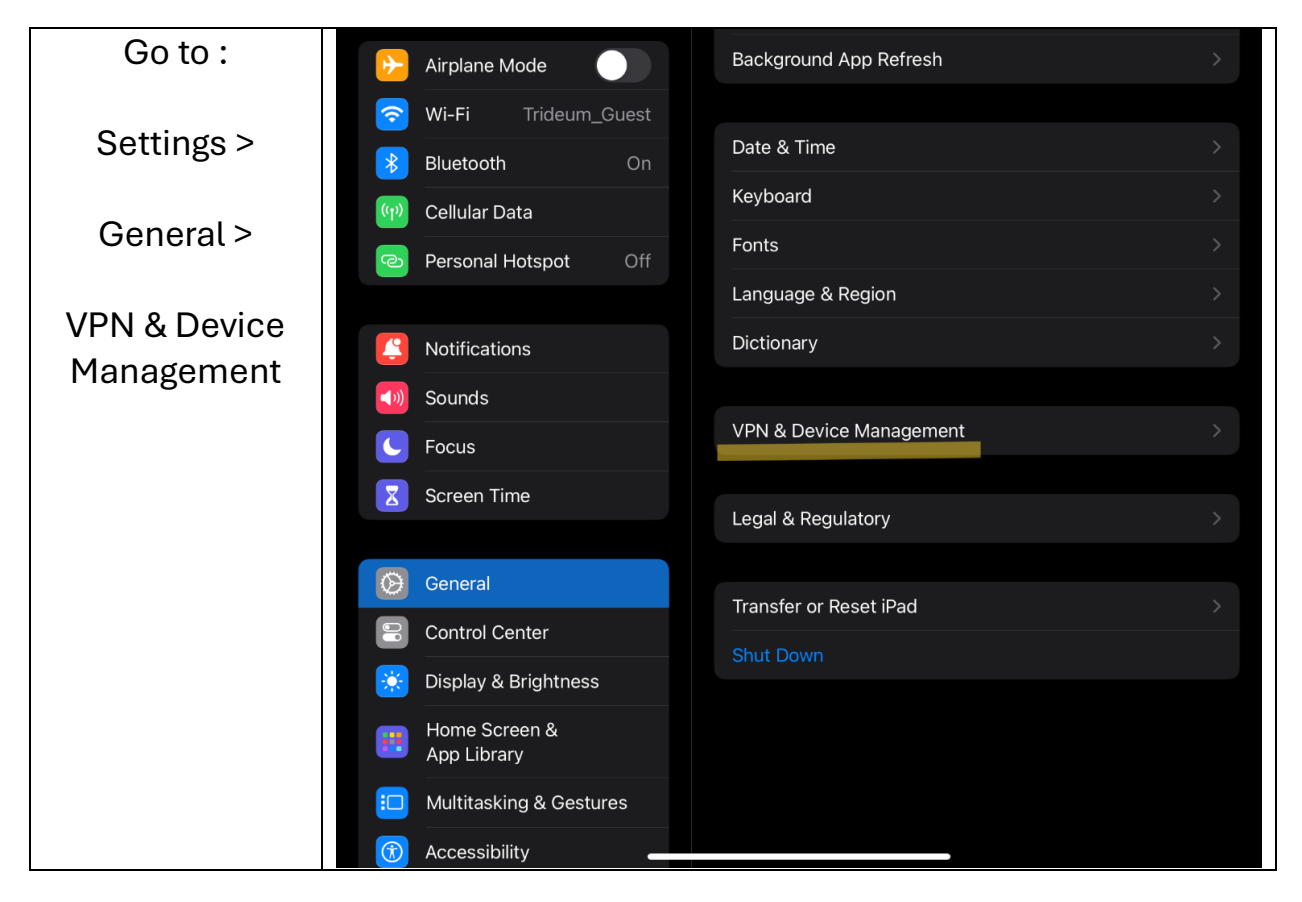

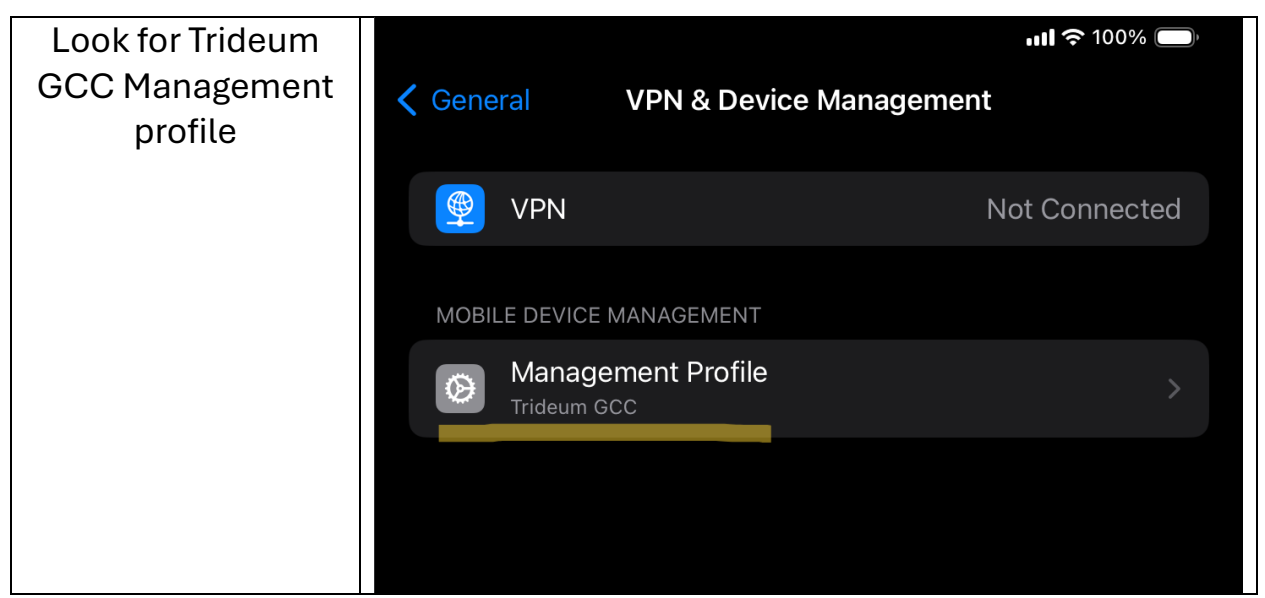

If the Management Profile is already missing from this screen skip ahead to <u>Step 2</u>

If it's still there – then the "Retire" command the IT team sent hasn't activated yet

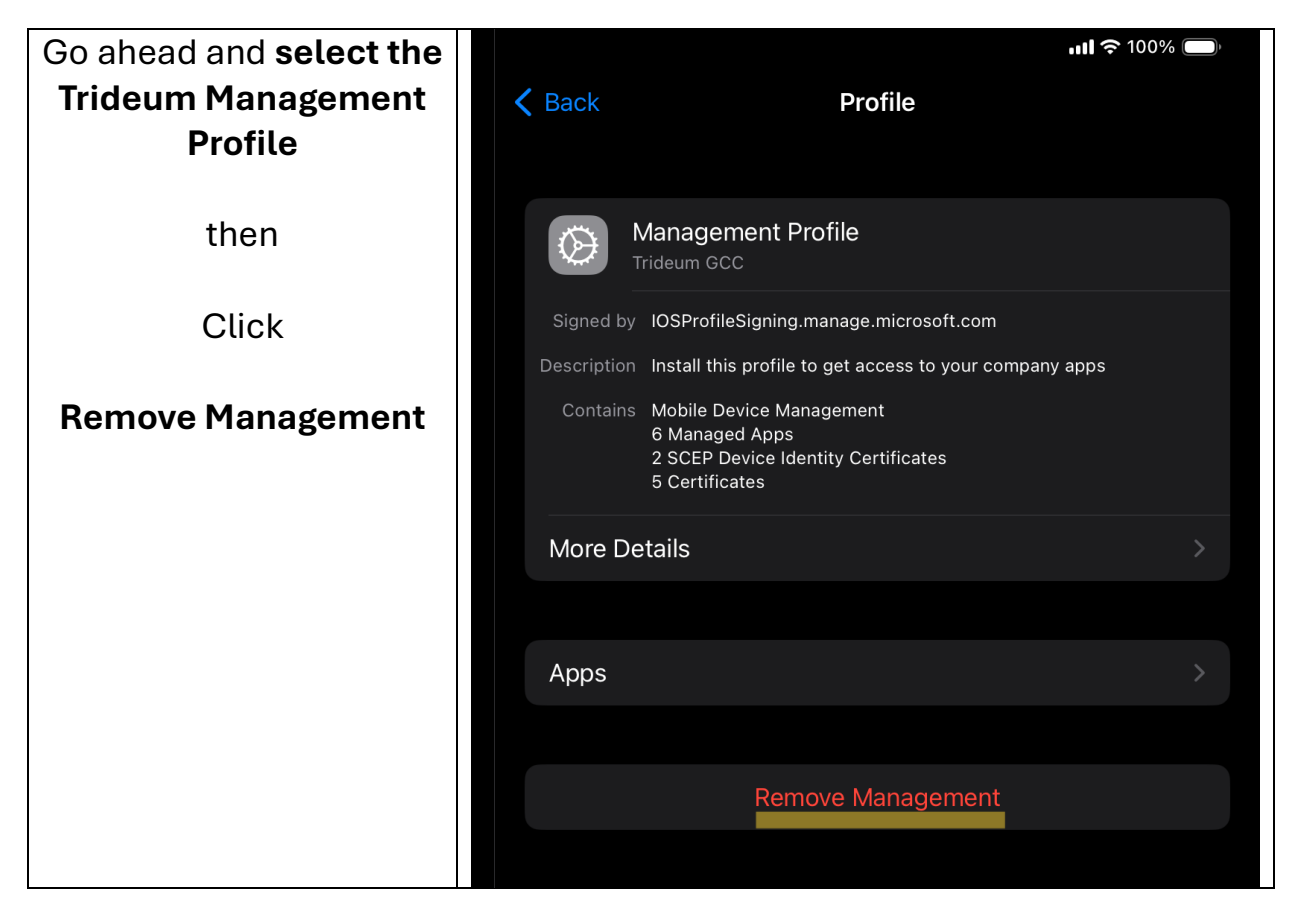

| Click <b>Remove</b> | _Guest |           | Remove Manag |
|---------------------|--------|-----------|--------------|
|                     | On     | Remove Ma | anagement    |
|                     | Off    | Cancel    | Remove       |
|                     |        |           |              |
|                     |        |           |              |

# Step 2: Logout and delete apps where you signed in with your Trideum account

(except MS Authenticator)

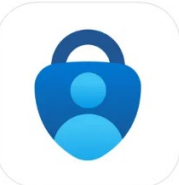

Typical apps you may have previously used with Trideum Data include:

| Intune Company Portal   |  |
|-------------------------|--|
| Outlook                 |  |
| Teams                   |  |
| OneDrive                |  |
| Word, PowerPoint, Excel |  |
| Microsoft 365           |  |

### Step 3: Microsoft Authenticator App

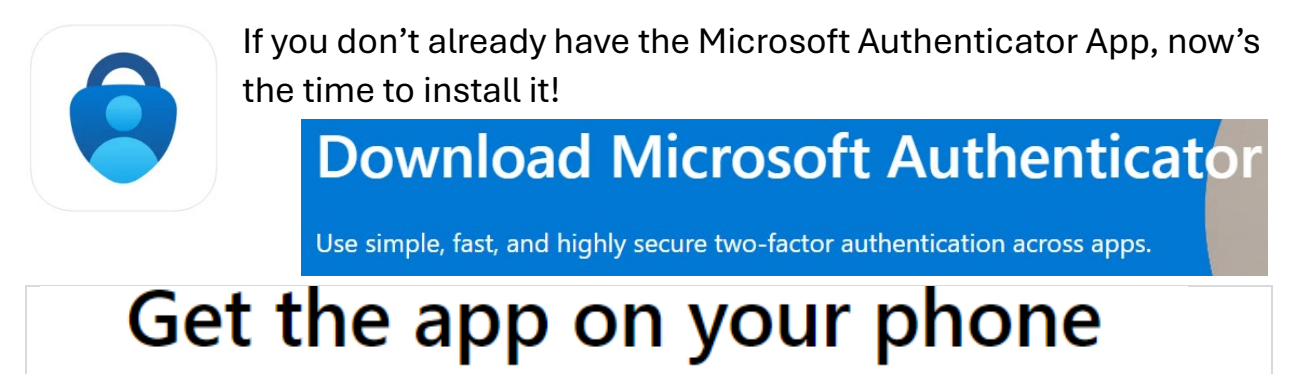

Scan the QR code with your Android or IOS mobile device.

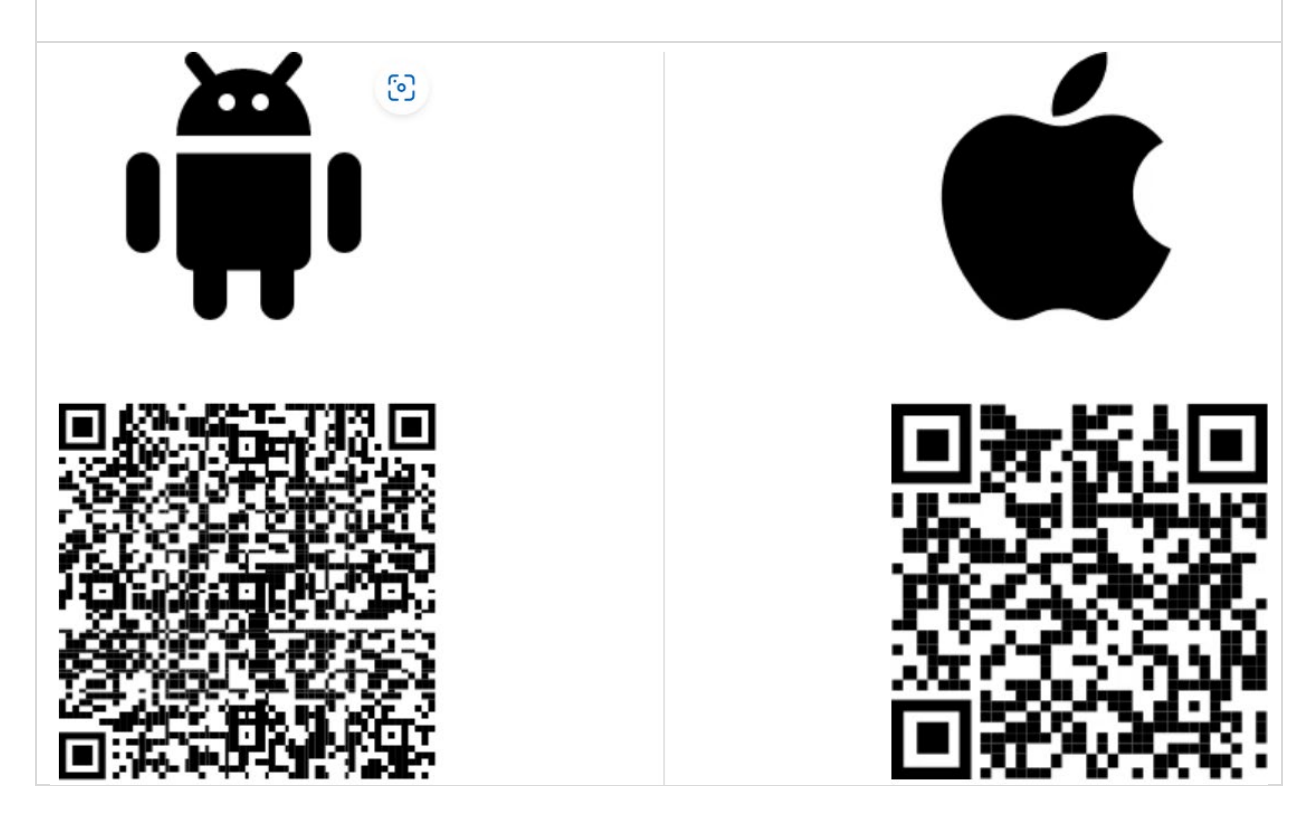

Trideum doesn't control the MS Authenticator App, you can use it for Trideum logins as well as for personal accounts.

For more information check out:

https://www.microsoft.com/en-us/security/mobile-authenticator-app

### Step 4a: Intune Company Portal

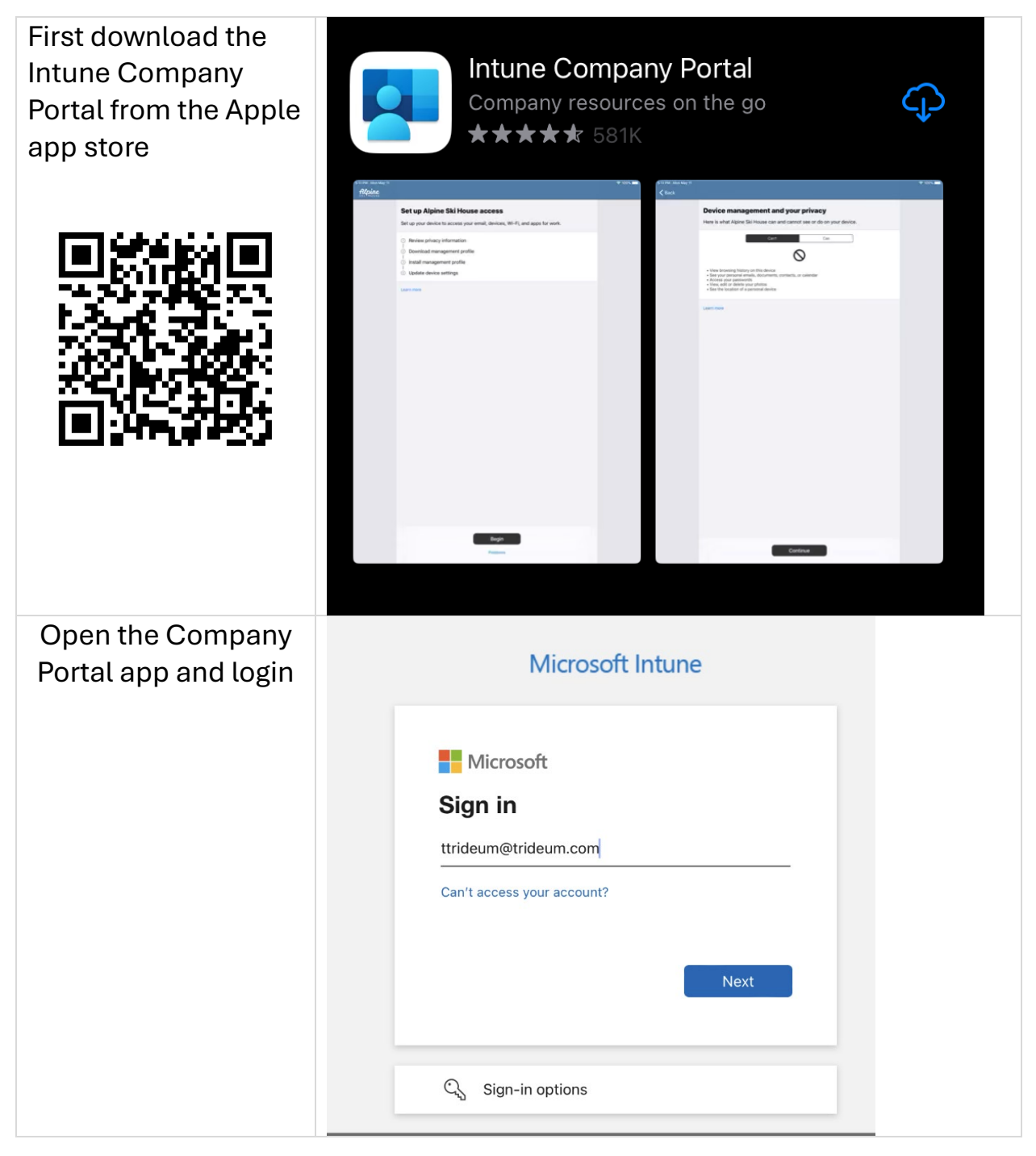

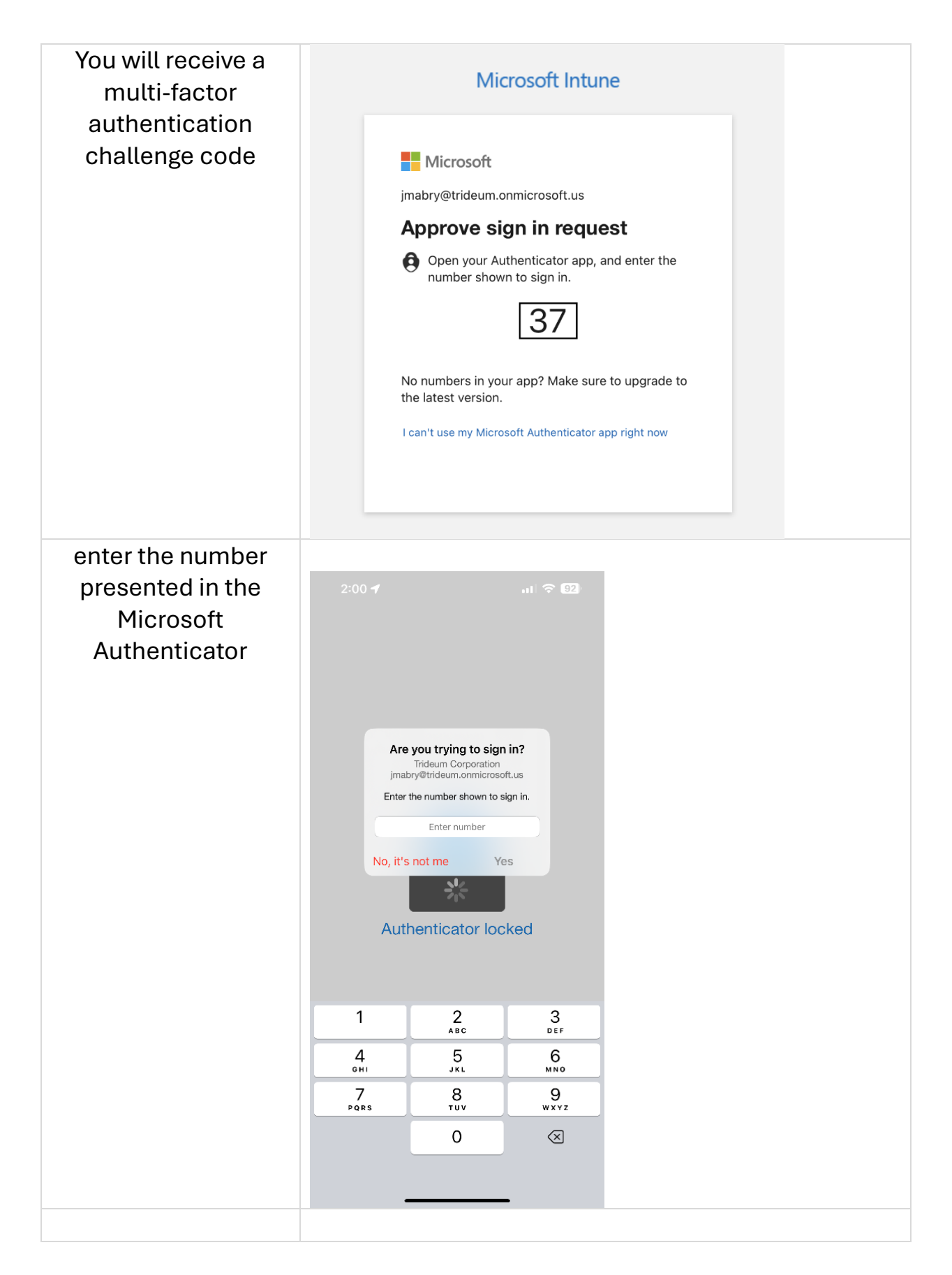

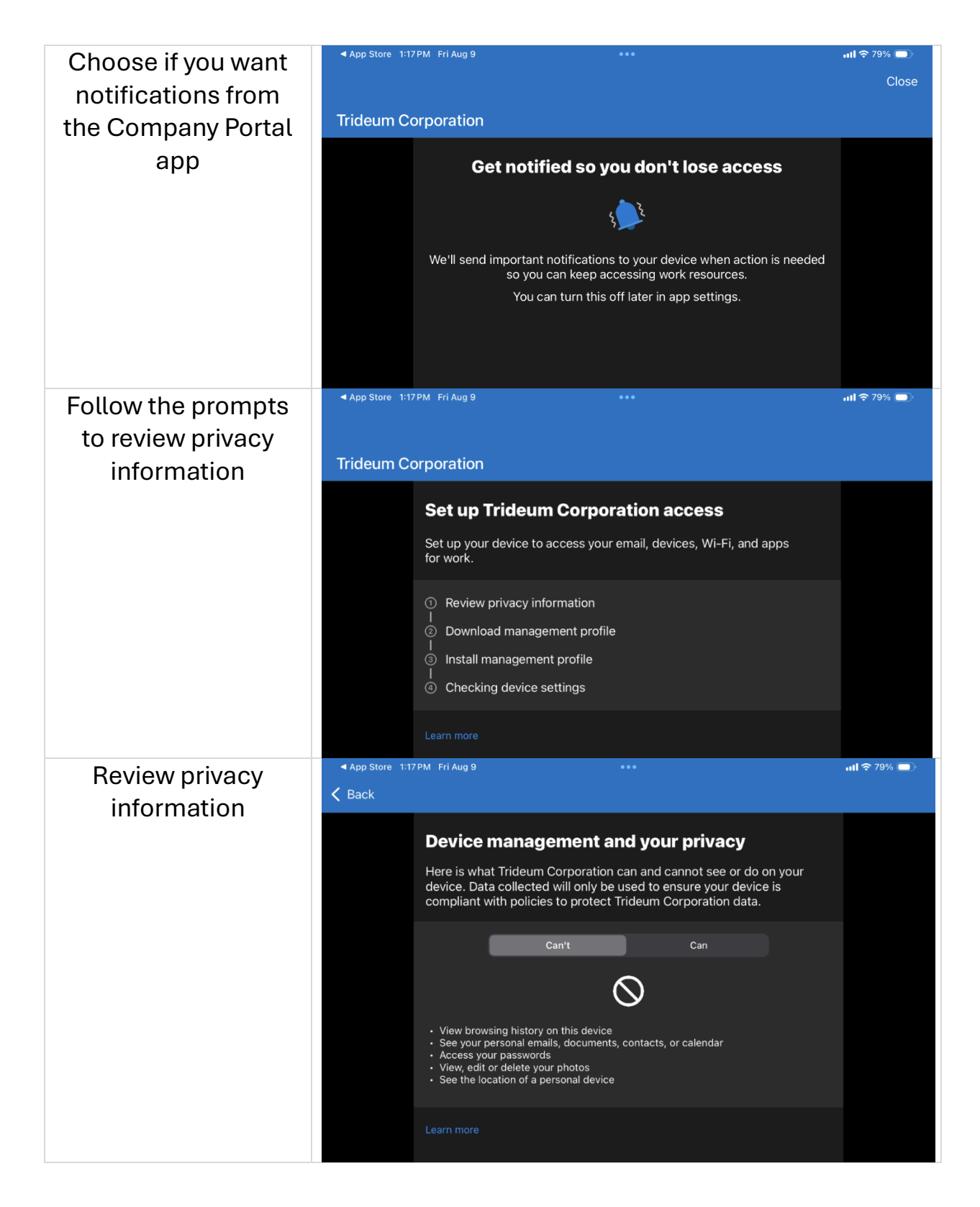

#### Step 4b: Download the Trideum Configuration Profile

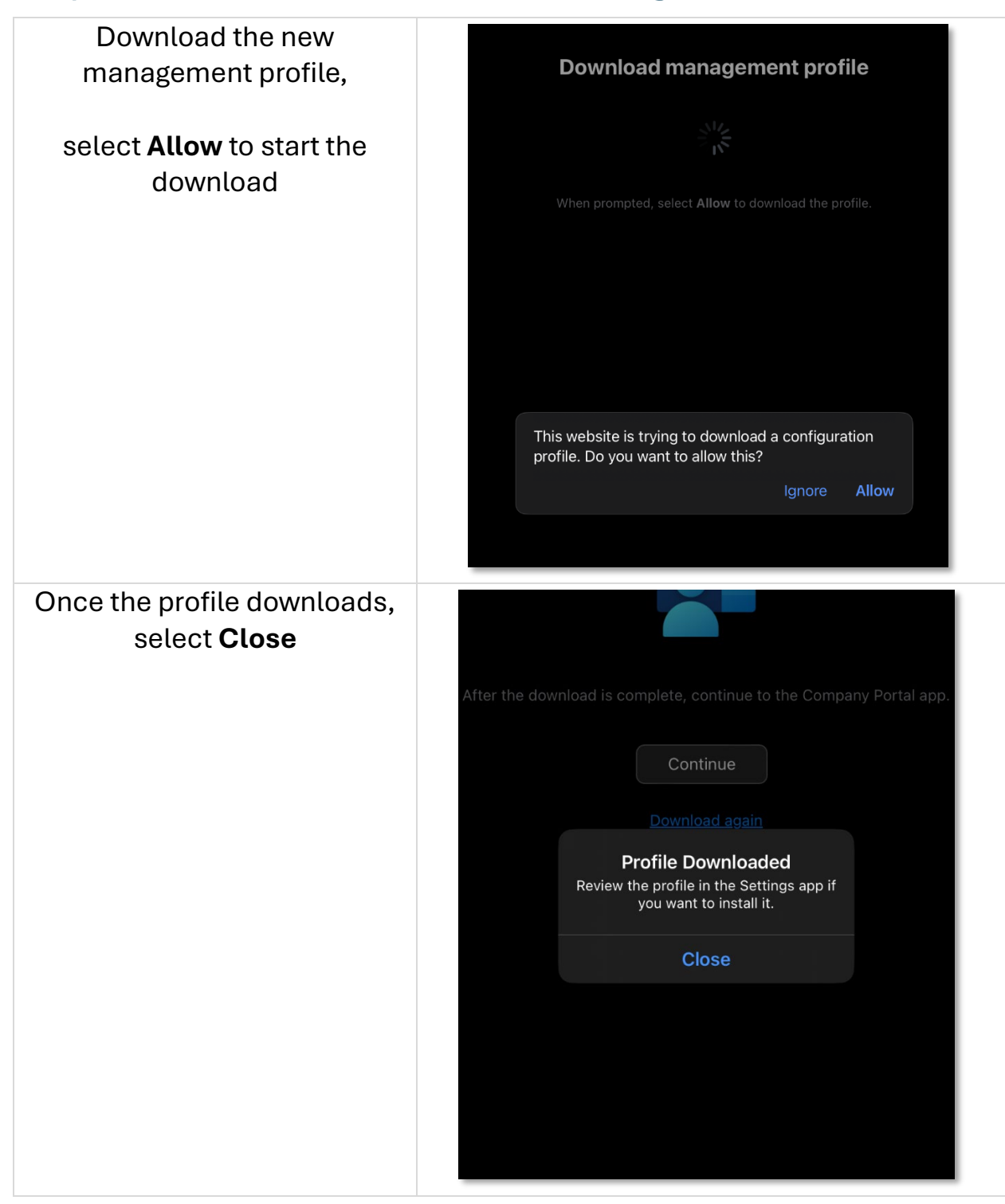

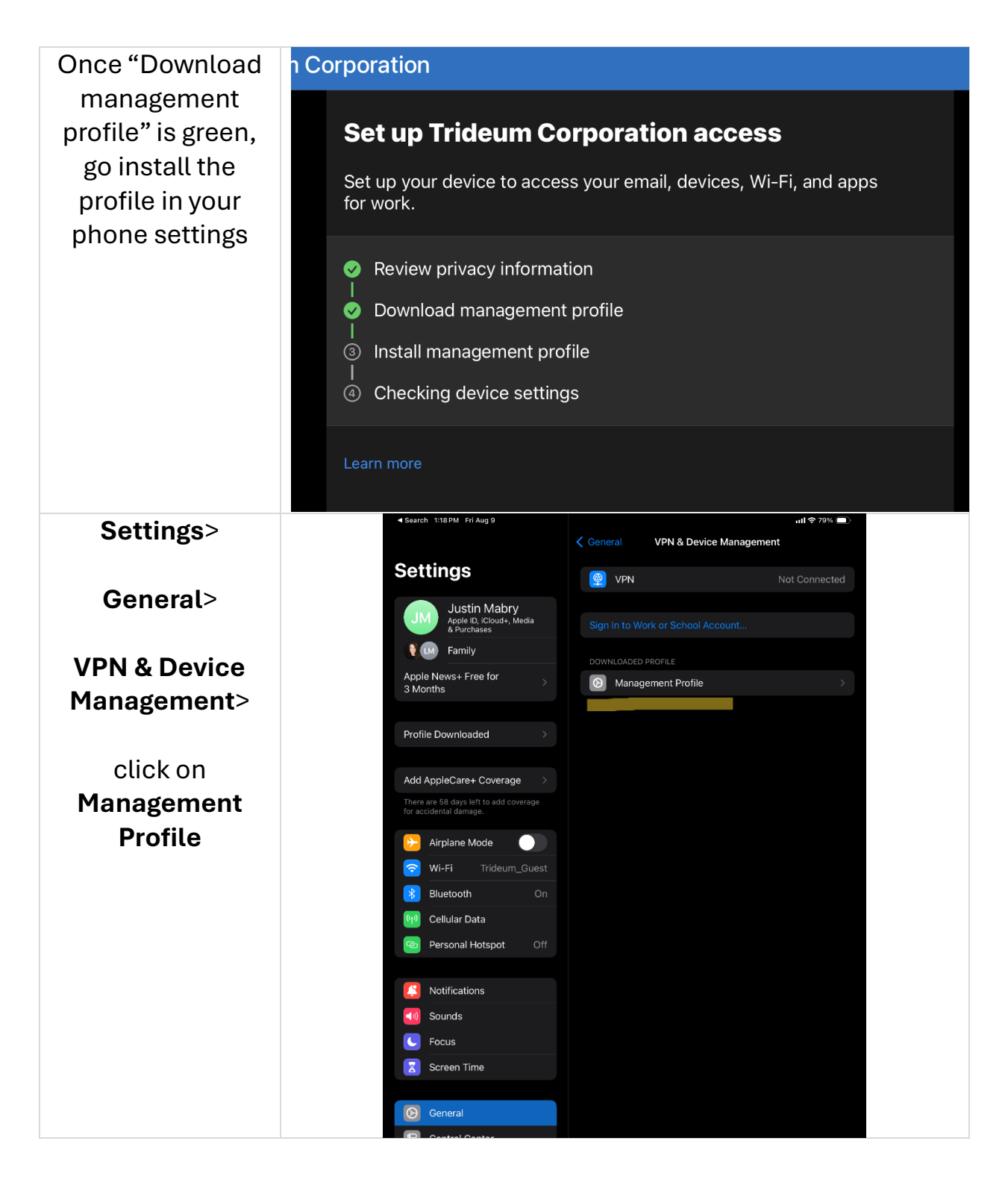

| Click on Install in | rs+ Free for                                 |                                         |              |         |
|---------------------|----------------------------------------------|-----------------------------------------|--------------|---------|
| the top right       | Cancel                                       | Install Profi                           | le           | Install |
| corner              |                                              |                                         |              |         |
|                     | vr                                           |                                         |              |         |
|                     | Mar                                          | nagement Profile                        |              |         |
|                     | C Signed by IOS                              | SProfileSigning.manage.microsoft.us     |              |         |
|                     | d: Description Ins                           | tall this profile to get access to your | company apps |         |
|                     | Contains De                                  | vice Enrollment Challenge               |              |         |
|                     | ar More Detai                                | ls                                      |              | >       |
|                     | i                                            |                                         |              |         |
|                     |                                              | Remove Downloade                        | ed Profile   |         |
|                     | .0                                           |                                         |              |         |
|                     | lle                                          |                                         |              |         |
| Click Install       | k Install ntains Device Enrollment Challenge |                                         |              |         |
|                     |                                              |                                         |              |         |
|                     | e Details                                    | Is Install Profile                      |              |         |
|                     |                                              |                                         |              |         |
|                     |                                              |                                         |              |         |
|                     |                                              | Cancel                                  | Install      |         |
|                     |                                              |                                         |              |         |
|                     |                                              |                                         |              |         |
|                     |                                              |                                         |              |         |
|                     |                                              |                                         |              |         |

| You will receive a<br>warning, click<br><b>Install</b> in the top<br>right corner | - Free for<br>Cancel<br>ROOT CERTIFIC/                                                                                                   | Warnin                                                 | g                                                    | Install      |
|-----------------------------------------------------------------------------------|----------------------------------------------------------------------------------------------------|--------------------------------------------------------|------------------------------------------------------|--------------|
|                                                                                   | Installing the o<br>Authority" will                                                                                                    | ertificate "Microsoft In<br>add it to the list of trus | tune FXP Root Certificat<br>ted certificates on your | ion<br>iPad. |
|                                                                                   | MOBILE DEVICE                                                                                                    | MANAGEMENT                                             |                                                      |              |
|                                                                                   | Installing this<br>i.manage.micr<br>remotely man                                                                                         | ninistrator at "https://<br>yProxy/ioshandler.ashx"    | to                                                   |              |
|                                                                                   | The administrator may collect personal data, add/remo<br>and restrictions, install, manage, and list apps, and rem<br>data on your iPad. |                                                        |                                                      |              |
|                                                                                   |                                                                                                    | NT 1                                                   |                                                      |              |
| Click <b>Trust</b>                                                                | MANAGEME                                                                                                    |                                                        |                                                      |              |
|                                                                                   | prc                                                                                                    |                                                        |                                                      | ำt           |
|                                                                                   | OS                                                                                                    | Remote Ma                                              | anagement                                            |              |
|                                                                                   | age Do you trust this profile's source<br>enroll your iPad into remote<br>management?                                                    |                                                        |                                                      | e to<br>Υ    |
|                                                                                   | າຣ                                                                                                    |                                                        |                                                      | e            |
|                                                                                   | Pac C                                                                                                    | ancel                                                  | Trus                                                 | t            |
|                                                                                   |                                                                                                    |                                                        |                                                      |              |

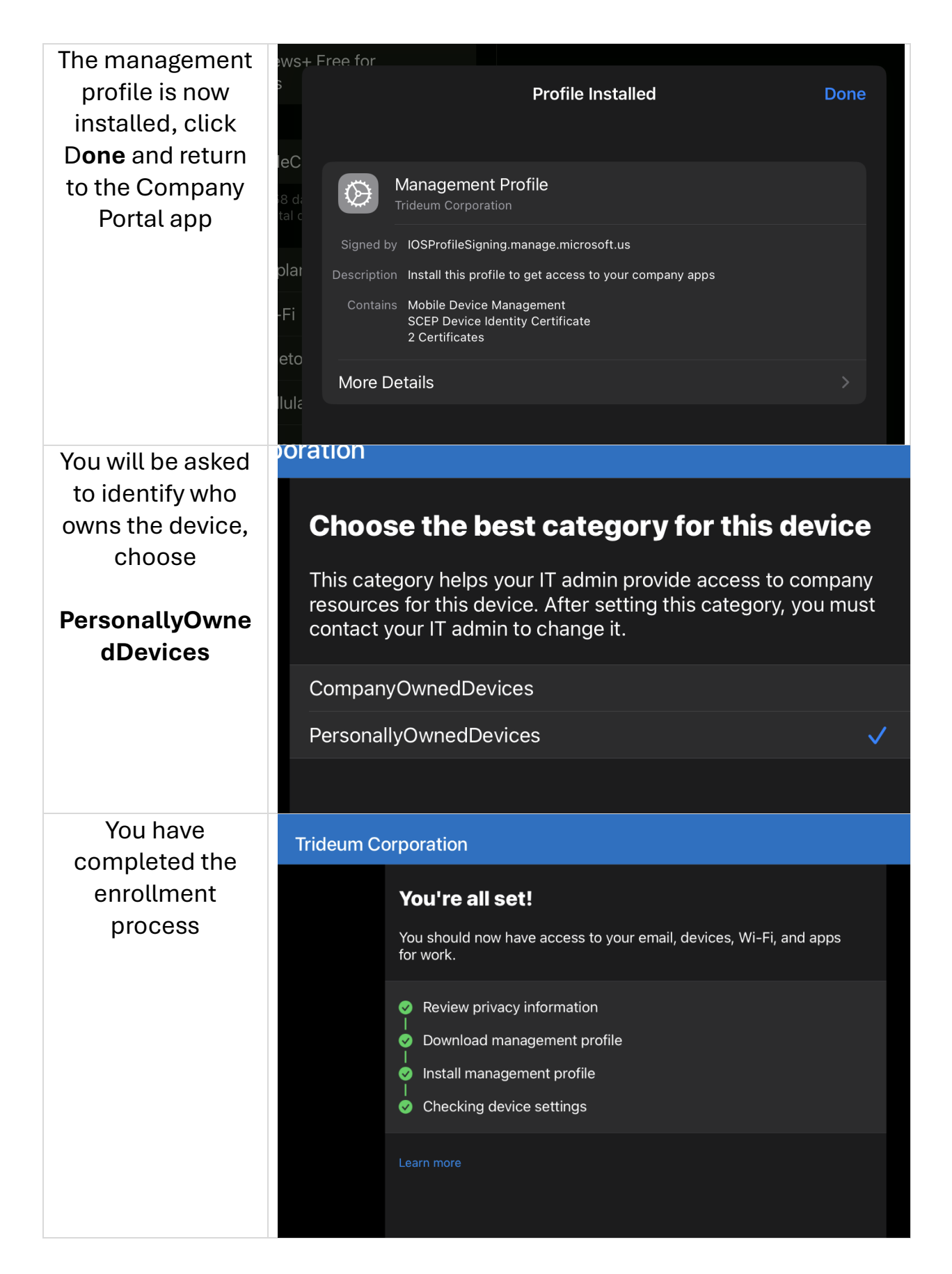

# Step 5: Install Apps from the Company Portal

| You can now download and                                    | Trideum Corporation                                                        |         |  |
|-------------------------------------------------------------|----------------------------------------------------------------------------|---------|--|
| login to Trideum apps from inside the <b>Company Portal</b> | Apps Q                                                                     |         |  |
|                                                             | Featured apps V                                                            | iew all |  |
|                                                             | Microsoft 365<br>(Office) Microsoft Edge: Microsoft<br>A Browser Microsoft |         |  |
|                                                             | Recently published View a                                                  | II apps |  |
|                                                             | Microsoft 365 (Office)<br>Microsoft Corporation                            |         |  |
|                                                             | Microsoft Outlook<br>Microsoft Corporation                                 |         |  |
|                                                             | Categories                                                                 |         |  |
|                                                             | Business Other Apps Productivity                                           |         |  |
|                                                             | Company Portal website                                                     |         |  |
|                                                             |                                                                            |         |  |